# APB mini PLC Kinco HMI kapcsolat

Fizikai összekötés:

RS485:

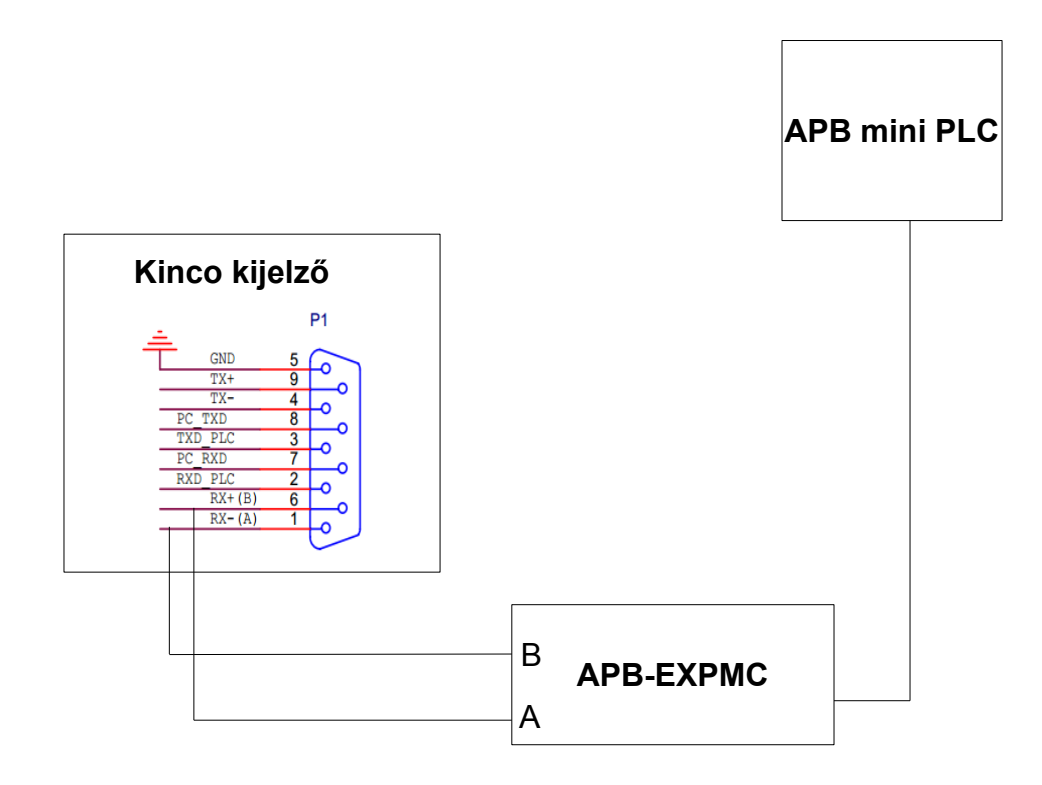

RS232:

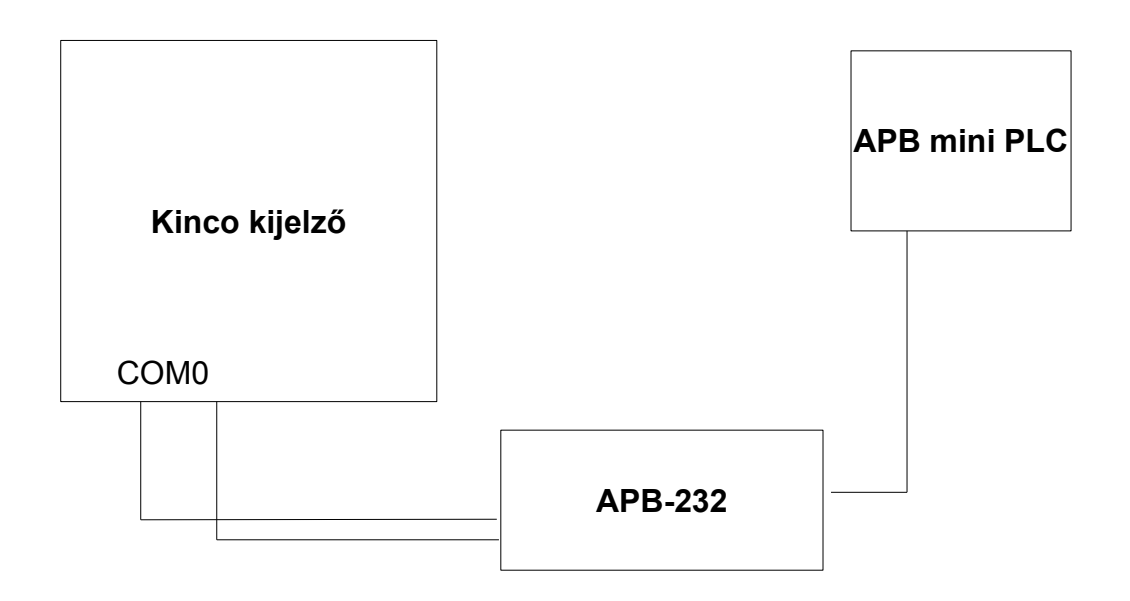

#### KincoHMIware program:

A KincoHMIware program megnyitása után kiválasztjuk a megfelelő típusú kijelzőnket a bal oldalt található HMI menüből, majd a PLC menüből a "Modbus RTU" típust választjuk. Ezeket a "Connector" menüből kiválasztható "Serial Port" kapcsolattal összekötjük. (A "Modbus RTU"-t a kijelző "COM0" portjával)

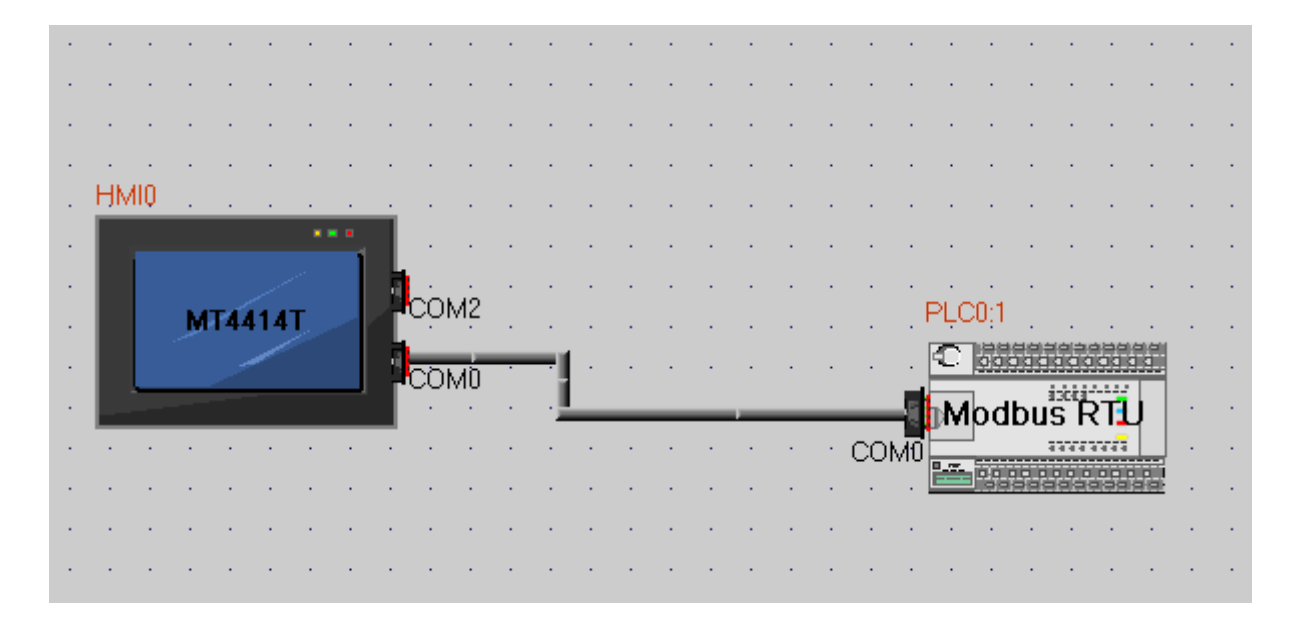

#### HMI beállítása:

A kijelzőre kattintva a HMI menüjében a "COM0 Setting" fülre kattintva beállítjuk a következő ábrának megfelelően:

| HMI Attribute 🛛 🔀                |         |   |                         |                                |               |                          |    |  |
|----------------------------------|---------|---|-------------------------|--------------------------------|---------------|--------------------------|----|--|
| HMI System Information Text      |         |   | Security Levels Setting |                                | User F        | User Permissions Setting |    |  |
| HMI<br>Historical Events Storage |         |   | Print Setting           | COMO Setting CON               |               | COM2 Setting             |    |  |
| Туре                             | RS485-2 | • |                         | PLC Communica                  | tion Time Oul | t                        | 3  |  |
| Baud Rate                        | 9600    | • |                         | Protocol Time O                | ut 1(ms)      |                          | 3  |  |
| Data Bit                         | 8       | • |                         | Protocol Time O                | ut 2(ms)      |                          | 3  |  |
| Parity Check                     | even    | - |                         | Max interval of w              | vord block pa | ck                       | 2  |  |
| Stop Bit                         | 1       | • |                         | Max interval of b              | it block pack |                          | 8  |  |
| 🔲 Broadcast                      | 0       |   |                         | Max word block package size 16 |               |                          |    |  |
|                                  |         |   |                         | Max bit block pa               | ckage size    |                          | 64 |  |
|                                  |         |   |                         | Use Default Setting            |               |                          |    |  |

## APB MODBUS RTU CÍMEK KINCO KIJELZŐHÖZ

| PLC<br>Paraméter | Cím terület<br>Hex | Cím terület<br>Dec | Írható/olvasható | Megjegyzés                                     |
|------------------|--------------------|--------------------|------------------|------------------------------------------------|
| 10~1127          | 101200             | 257 – 512          | R                | I bemeneti állapot olvasása                    |
| Q~Q255           | 201 – 300          | 513 – 768          | R/W              | Q kimenet állapot olvasása<br>és írása         |
| M0~M1999         | 2601 – 3600        | 972913824          | R/W              | M állapot olvasása, írása                      |
| AI0~AI15         | 4601 – 4680        | 17921 – 18048      | R/W              | Al analóg bemenet olvasása                     |
| AQ0~AQ15         | 4681 – 4700        | 18049 – 18176      | R/W              | AQ analóg kimenet<br>olvasása/írása            |
| AM0~AM127        | 4702 – 4800        | 18178 – 18432      | R/W              | AM analóg regiszter<br>olvasása, írása         |
| D0~D511          | 4802 – 4C00        | 18434 – 19456      | R/W              | D regiszter olvasása, írása                    |
|                  | 8000 - C000        | 32769 – 49152      | R/W              | Funkció blokk paraméterek<br>olvasása és írása |
|                  | C001 – 10000       | 49153 – 655536     | R                | Blokk futási értéke                            |
| PLC állapot      | 1                  | 1                  | R                | PLC állapot olvasása                           |

### Példa a címek kezelésére:

| PLC bemenet | Kijelző memória címe<br>(Olvasás) | Kijelző memória címe<br>(Írás) |  |  |
|-------------|-----------------------------------|--------------------------------|--|--|
| 10          | 0x257                             | -                              |  |  |
| 14          | 0x261                             | -                              |  |  |
| Q0          | 0x513                             | 0x513                          |  |  |
| Q2          | 0x515                             | 0x515                          |  |  |
| M0          | 0x9729                            | 0x9729                         |  |  |
| M3          | 0x9732                            | 0x9732                         |  |  |
| AI0         | 4x17921                           | -                              |  |  |
| Al4         | 4x17925                           | -                              |  |  |
| AQ0         | 4x18049                           | 4x18049                        |  |  |
| AQ4         | 4x18053                           | 4x18053                        |  |  |
| AM0         | 4x18178                           | -                              |  |  |
| AM4         | 4x18186                           | -                              |  |  |
| D0          | 4x18434                           | 4x18434                        |  |  |
| D4          | 4x18442                           | 4x18442                        |  |  |